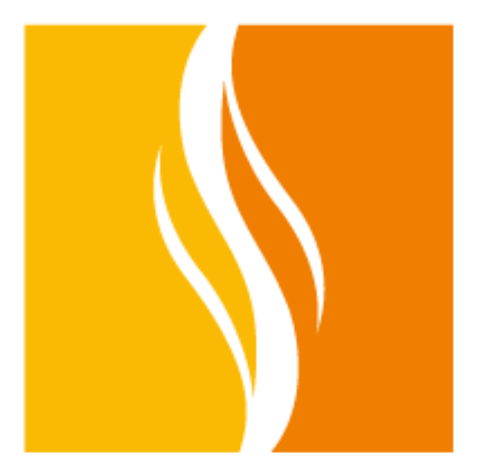

## Educação Metodista

## Sistema de Impressão

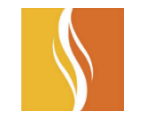

- Os Docentes poderão utilizar de duas formas para enviar suas impressões:
  - Maquinas Administrativas (Sala da Direção, Coordenação, etc...);
  - Portal PrintMyDoc (<u>https://metodista.printmydoc.com</u>), através de maquinas da sala dos professores, salas Multimídias, Laboratórios de Informática, dispositivos pessoais e até mesmo de máquinas localizadas fora da Instituição.

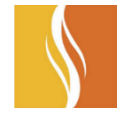

Acesse o Portal através do Endereço: <u>https://metodista.printmydoc.com</u>

|                                | Educação                                                                                         | Metodista                                                                                                    |            |
|--------------------------------|--------------------------------------------------------------------------------------------------|----------------------------------------------------------------------------------------------------|------------|
| Carga ra<br>impress<br>desejad | apida e facil dos documentos e<br>são em qualquer impressora<br>la dentro de Educação Metodista. | LOGIN     exemplo@dominio.com        MinhaPalavra-passe     Image: Comparison Comparison |            |
|                                | english nederlands deutsc                                                                        | th français español português                                                                                                    | ÇÃO<br>STA |

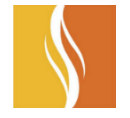

• Se estiver acessando o Portal pela primeira vez é necessário fazer o seu registro. Clique no link: " Registre-se Agora"

|                                                                                                    | EOGIN<br>exemplo@dominio.com                                                                                                    |
|----------------------------------------------------------------------------------------------------|----------------------------------------------------------------------------------------------------|
| Impressão rapida e segura na Educação<br>Metodista com seu celular, tablet o<br>portatil onde e quando quiser. Entre com<br>o seu usuário normal e cargue o(s) seu(s)<br>documento(s). | MinhaPalavra-passe          Image: Comparison of the second second seco |
|                                                                                                    | Ainda não está registado? Registe-se agora?<br>Esqueceu a palavra-passe? Faça clique aqui.                                                                                                    |

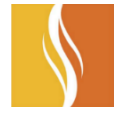

- Para realizar o registro, insira o e-mail Institucional (<u>nome.sobrenome@metodista.br</u>) e defina uma senha, confirmando-a na linha seguinte.
- Leia e aceite os termos e condições de uso. Para concluir o registro, clique em "Registro"

| C 🗅 Inepro BV [NL]   https://metodista.printmydoc.com/registration.aspx |
|-------------------------------------------------------------------------|
|                                                                         |

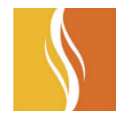

• Um e-mail será enviado para a sua caixa de e-mail. Clique no link para validar o seu registro

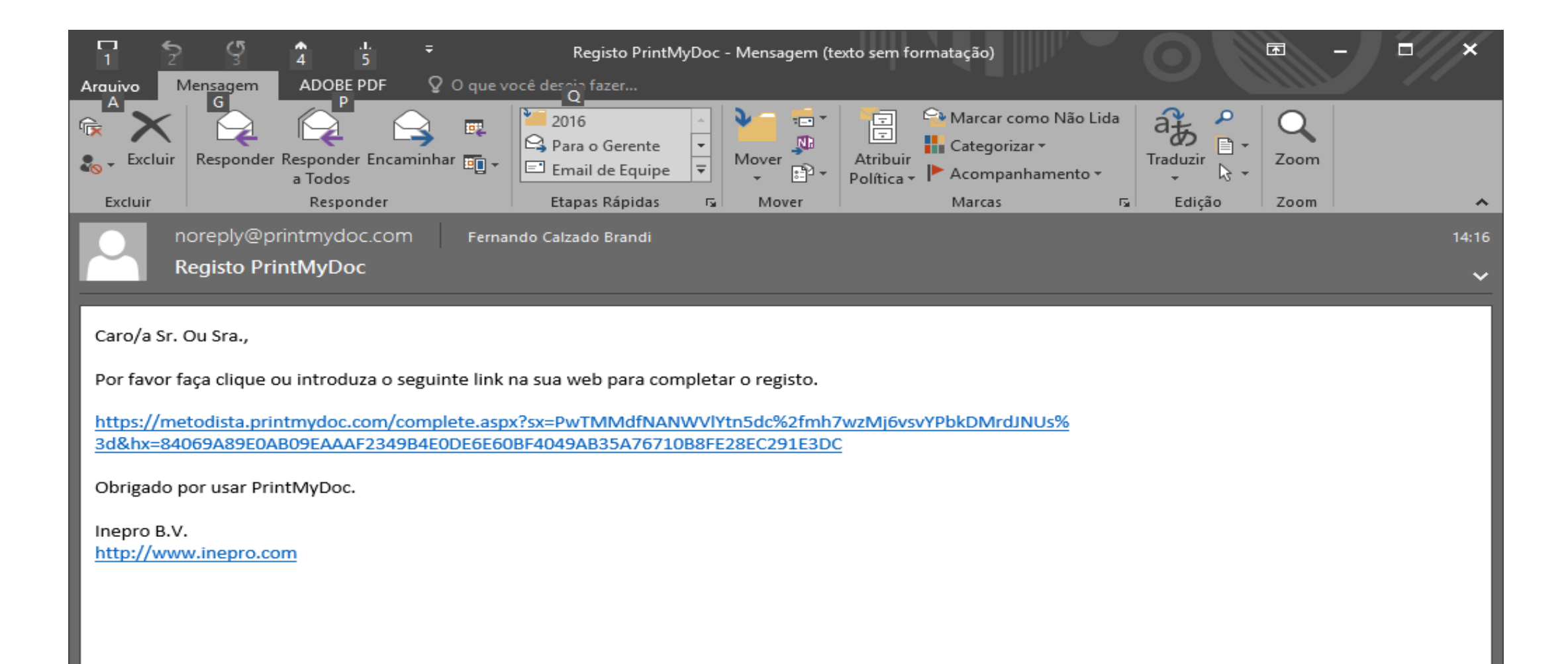

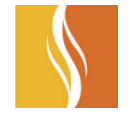

• A seguinte mensagem será exibida, informando que o registro foi realizado com sucesso.

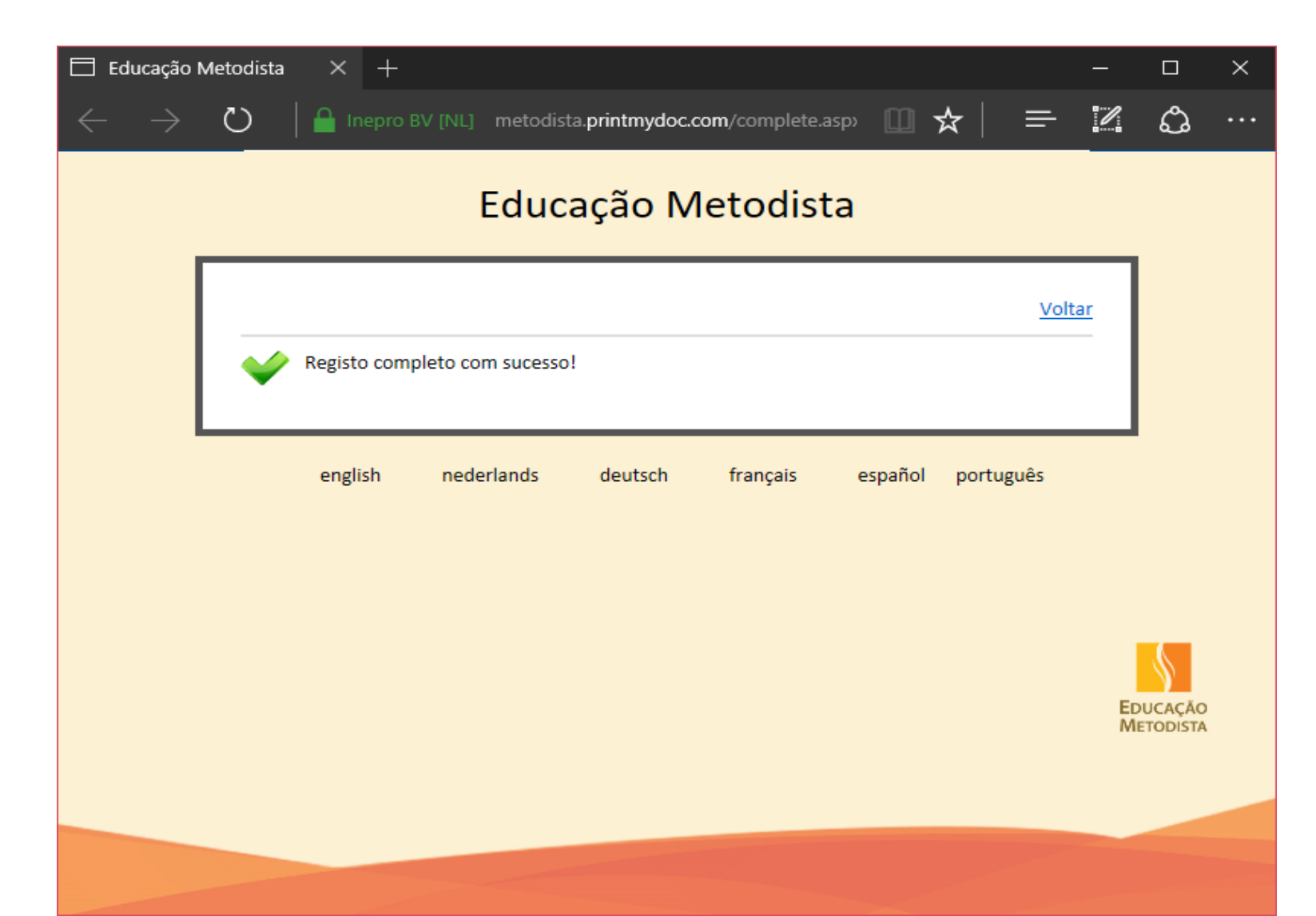

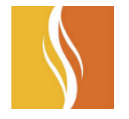

• Acesse o Portal e preencha os campos com seu e-mail e senha, conforme cadastrados na fase anterior, e clique em Login.

| ← → C ☆ 🏾 Inepro BV [NL]   https://metodista. | printmydoc.com/login.aspx             |                                                                                                    | \$                    | : |
|-----------------------------------------------|---------------------------------------|----------------------------------------------------------------------------------------------------|-----------------------|---|
| ← → C △ Inepro BV [NL] https://metodista.     | printmydoc.com/login.aspx<br>Educação | Metodista<br>LOGIN<br>nome.sobrenome@metodista.br<br>Lembrar meu email<br>Login<br>Ainda não está registado? Registe-se agora?<br>Esqueceu a palayra-passe? Faca clique aqui. |                       | : |
|                                               | english nederlands deutsch            | Esqueceu a palavra-passe? Faça clique aqui.<br>français español português                                                                                                    | EDUCAÇÃO<br>METODISTA |   |

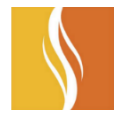

• Escolha a opção: "Selecionar Documentos" para carregar todos os documentos que deseja imprimir (total de 10 documentos).

| ← → C 🏠 🔒 Inepro BV [NL]   https://metodis | ta.printmydoc.com/index.aspx                                                                                                    |                                                                                                    | ₽☆:                   |
|--------------------------------------------|----------------------------------------------------------------------------------------------------|----------------------------------------------------------------------------------------------------|-----------------------|
|                                            | Educ                                                                                                    | ação Metodista                                                                                                    |                       |
|                                            | Mudar a palavra-passe                                                                                                    | Sessão iniciada. <u>Fechar sessão</u>                                                                                               |                       |
|                                            | 🧭 Cargar docu                                                                                                    | mentos (Max. 10)                                                                                                    |                       |
|                                            | Selecionar documentos<br>Cargar de<br>Não é possível fazer upload dos seus o<br>documentos! Clique no botão "Cargar<br><u>suportados.</u> | esde email<br>documentos diretamente? Envie-nos um Email com os seus<br>email" para obter mais instruções. <u>Tipos de ficheiro</u> |                       |
|                                            | english nederlands                                                                                                    | deutsch français español português                                                                                                  | EDUCAÇÃO<br>METODISTA |

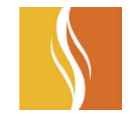

• Os tipos de documentos suportados são os seguintes:

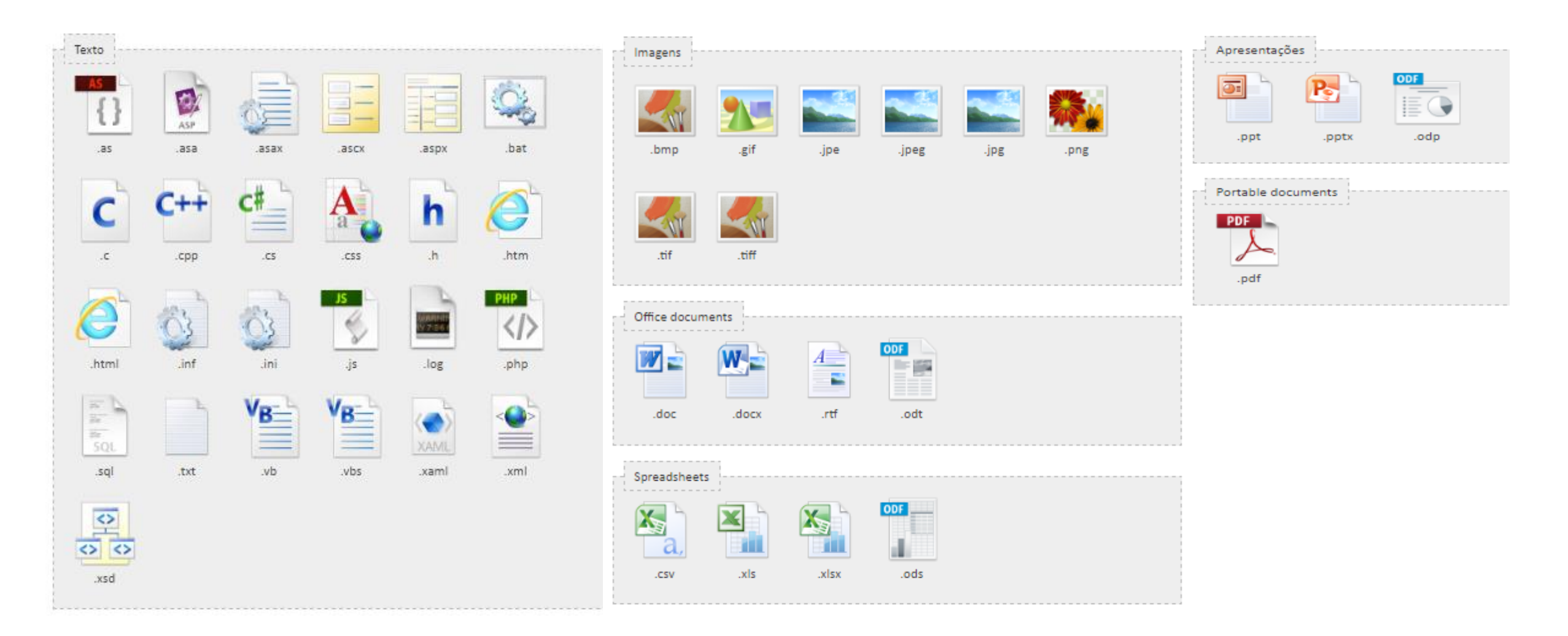

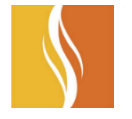

- Escolha os documentos que deseja imprimir e adicione-os. Os documentos serão inseridos e mostrados conforme abaixo.
- Após adicionar os documentos, clique em "Enviar para Imprimir", e todos os documentos serão enviados para a fila de impressão.

| $\leftarrow$ $\rightarrow$ C $\triangle$ a Inepro BV [NL]   https://m | netodista.printmydoc.com/index.aspx |          |
|-----------------------------------------------------------------------|-------------------------------------|----------|
|                                                                       | <complex-block></complex-block>     | <image/> |

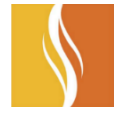

 A seguinte mensagem será exibida e seus documentos estarão disponíveis para retirada em qualquer impressora do Campus. Basta aproximar seu crachá no dispositivo (impressora ou totem) para que seja feita a autenticação do seu usuário e liberada as impressões.

| ← → C 🏠 🔒 Inepro BV [NL]   https://metodista.printmyd | oc.com/index.aspx                                                                                                    |                                    | @☆:       |
|-------------------------------------------------------|----------------------------------------------------------------------------------------------------|------------------------------------|-----------|
|                                                       | Educação Metodista                                                                                                    |                                    |           |
|                                                       | Mudar a palavra-passe Ses                                                                                                    | são iniciada. <u>Fechar sessão</u> |           |
|                                                       | V ENVIADO!                                                                                                    |                                    |           |
|                                                       | Se você tem um número de identificação pessoal (Cartão ID) pode usalo p<br>trabalho, identificando-se no terminal conectado à impressora. | para imprimir o seu                |           |
|                                                       | Cargar documento novo                                                                                                    |                                    |           |
|                                                       | Planilha Geral.xlsx Copias: 1                                                                                                    |                                    |           |
|                                                       | Vintercalar Dúplex Imprimir todas as págin                                                                                                | nas p/b                            |           |
|                                                       | Relatório Word.docx                                                                                                    |                                    |           |
|                                                       | Copias: 1<br>V Intercalar Dúplex V Imprimir todas as págia                                                                                | nas p/b                            | EDUCAÇÃO  |
|                                                       | Arquivo 1.pdf                                                                                                    |                                    | METODISTA |
|                                                       | Copias: 1<br>V Intercalar Dúplex Imprimir todas as págia                                                                                  | nas p/b                            |           |
|                                                       |                                                                                                    |                                    |           |

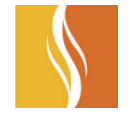

**METODISTA** 

• Existe a possibilidade ainda de escolhermos a opção " Carregar desde e-mail", conforme mostrado abaixo.

| ← → C ☆ 🍙 Inepro BV [NL]   https://metodista.printmyd | oc.com/index.aspx                                                                                                    | ९ ☆ : |
|-------------------------------------------------------|----------------------------------------------------------------------------------------------------|-------|
|                                                       | Educação Metodista                                                                                                    |       |
|                                                       | Mudar a palavra-pass       Sessão iniciada. <u>Fechar sessão</u> Image: Cargar documentos (Max. 10)       Cargar documentos (Max. 10)         Image: Cargar documentos       Cargar documentos (Max. 10)         Não é possível fazer upload dos seus documentos diretamente? Envie-nos um Email com os seus documentos! Clique no botão "Cargar email" para obter mais instruções. Tipos de ficheiro uportados.         magis nederlands deutsch fançais español português |       |
|                                                       | EDUCAÇÃO                                                                                                    |       |

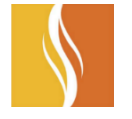

 Escolhendo essa opção, podemos enviar um e-mail direto para: <u>metodista@printmydoc.com</u> e desta forma todos os documentos que estão anexos no e-mail ficarão disponíveis no portal PrintMyDoc para impressão, basta pressionar o botão: "Adicionar Seleção" e escolher os itens que deseja enviar para a fila de impressão.

|                                                                       | Educação Metodista                                                                                                    |
|-----------------------------------------------------------------------|----------------------------------------------------------------------------------------------------|
|                                                                       | Sessão iniciada. <u>Vo</u> l                                                                                                    |
|                                                                       | Cargar email                                                                                                    |
| Não é poss<br>documento<br>os docume                                  | vel fazer upload dos seus documentos diretamente? Envie-nos um mail com seus<br>s para <u>metodista@printmydoc.com</u> ! Depois de receber um email, mostraremos abaixo<br>itos anexados. Selecione os documentos que deseja adicionar à seleção principal.   |
| Você tamb<br>impressão<br>direto por e                                | m pode enviar os seus trabalhos de impressão diretamente para os dispositivos de<br>em a confirmação de estes trabalhos neste site. Clique <u>Ativar</u> para permitir upload<br>mail. Esta ação tem as seguintes consequências:                              |
| - Os trabali<br>site<br>- Não é nec                                   | os de impressão enviados por email para o endereço indicado já não chegam a este<br>essário entrar e confirmar os trabalhos de impressão neste site, quando enviados por                                                                                      |
| e-mail                                                                | issano entrar e commar os trabamos de impressão neste site, quando entrados por                                                                                                    |
| <ul> <li>Se você é<br/>impressão,</li> </ul>                          | ım usuário anônimo, receberá um email de confirmação contendo um código de<br>necessário para libertar os seus trabalhos de impressão nos dispositivos de impressão;                                                                                          |
| Este email                                                            | ode ser bloqueado por filtros de spam                                                                                                    |
| <ul> <li>Não pode</li> <li>Você deve</li> <li>evitar a imp</li> </ul> | alterar as propriedades das tarefas de impressão enviadas por email usando este site<br>selecionar os trabalhos de impressão corretos nos dispositivos de impressão para<br>ressão de conteúdos não desejados que poderiam haver sido adicionado ao seu email |
| pelo prove                                                            | or de email ou do pedido de email                                                                                                    |
| Você pode<br>comportan                                                | lesativar a impressão diretamente por email a qualquer momento se deseja voltar ao<br>ento normal!                                                                                                    |
| ~                                                                     | Adicionar seleção Eliminar seleção                                                                                                    |
| ✓                                                                     | teste.txt                                                                                                    |
|                                                                       | 4                                                                                                    |

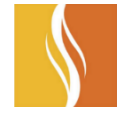

Caso prefira, ainda é possível ativar a opção de Upload direto, com isso ao enviar o e-mail para: <u>metodista@printmydoc.com</u>, o e-mail e todos os seus anexos são enviados diretamente para a fila de impressão. Para isso, basta clicar e ativar a opção abaixo.

|                                      | eesse meider. <u>Terer</u>                                                                                                    |
|--------------------------------------|----------------------------------------------------------------------------------------------------|
| Ľ                                    | Cargar email                                                                                                    |
| Não é poss<br>documento<br>os docume | ivel fazer upload dos seus documentos diretamente? Envie-nos um mail com seus<br>os para <u>metodista@printmydoc.com</u> ! Depois de receber um email, mostraremos abaixo<br>intos anexados. Selecione os documentos que deseja adicionar à seleção principal. |
| /ocê tamb<br>mpressão<br>Jireto por  | ém pode enviar os seus trabalhos de impressão diretamente para os dispositivos de<br>sem a confirmação de estes trabalhos neste site. Clique <u>Ativar</u> para permitir upload<br>email. Esta ação tem as seguintes consequências:                            |
| Os trabali<br>ite                    | hos de impressão enviados por email para o endereço indicado já não chegam a este                                                                                                    |
| Não é neo<br>e-mail                  | cessário entrar e confirmar os trabalhos de impressão neste site, quando enviados por                                                                                                    |
| Se você é                            | um usuário anônimo, receberá um email de confirmação contendo um código de                                                                                                    |
| mpressão,                            | necessário para libertar os seus trabalhos de impressão nos dispositivos de impressão;                                                                                                    |
| Não pode                             | pode ser bioqueado por nitros de spam<br>alterar as propriedades das tarefas de impressão enviadas por email usando este site                                                                                                    |
| Você dev                             | e selecionar os trabalhos de impressão corretos nos dispositivos de impressão para                                                                                                    |
|                                      | pressão de conteúdos não desejados que poderiam haver sido adicionado ao seu email                                                                                                    |
| evitar a im                          | dor de email ou do pedido de email                                                                                                    |
| evitar a im<br>pelo prove            |                                                                                                    |

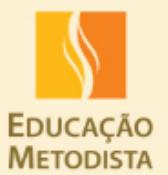

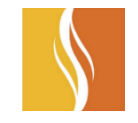

• Apresente o crachá ou digite seu usuário para autenticar;

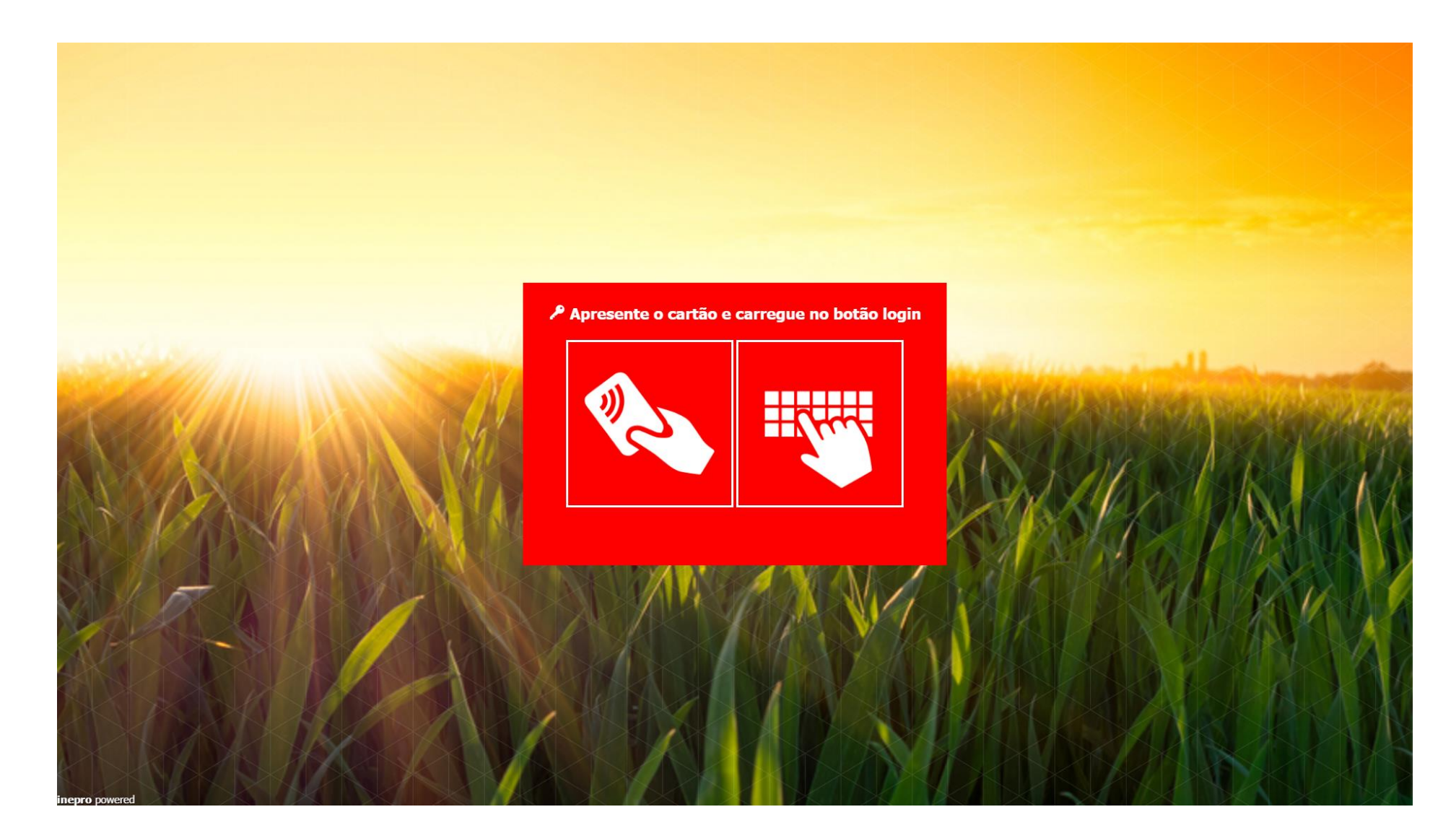

- \$
- Caso opte por digitar o usuário, o mesmo é o seguinte: <u>nome.sobrenome@umesp.edu.dti</u> (<u>não é o mesmo usuário que o e-mail</u>) e a senha padrão é nome.sobrenome;
- Se o crachá não estiver cadastrado, apresente-o à leitora e posteriormente entre com as informações (usuário e senha), assim o crachá será vinculado ao usuário e senha.

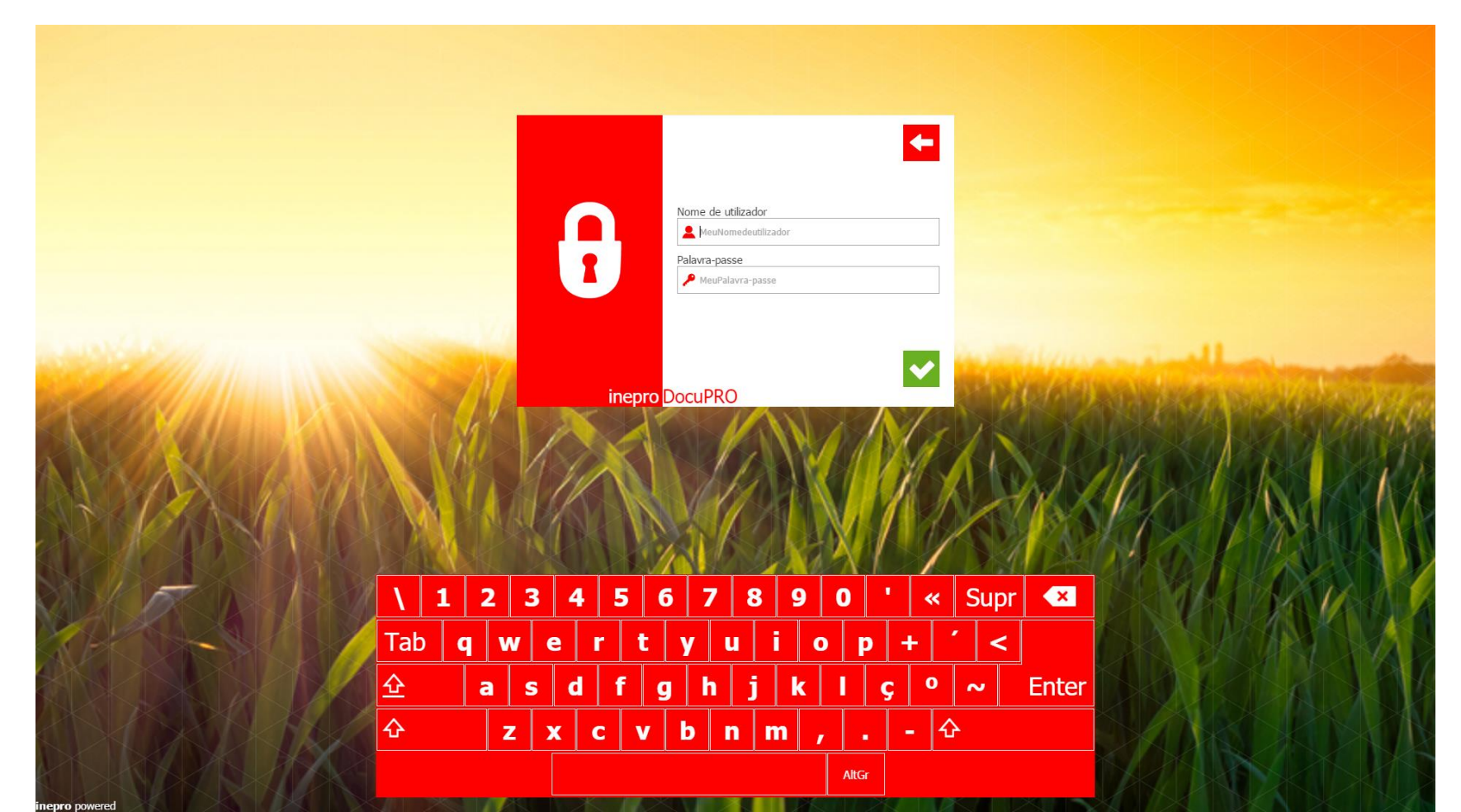

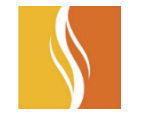

• Os documentos serão exibidos em forma de fila, onde será possível escolher os documentos que deseja imprimir ou deletar;

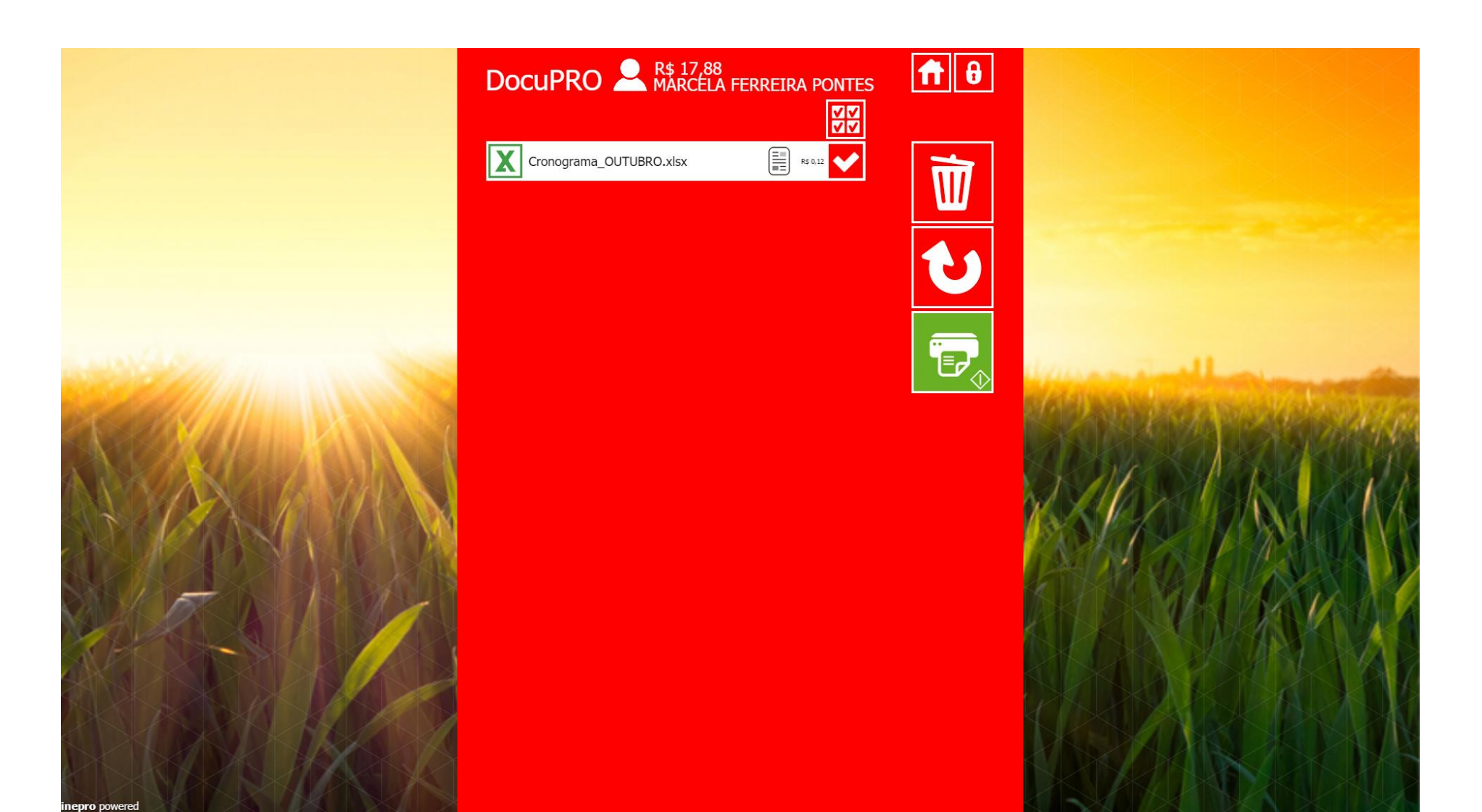

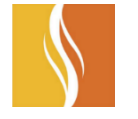

- Clicando nas opções do documento é possível ter um preview do que será impresso, assim como escolher quantidade de paginas e custo do documento;
- Neste momento também podemos escolher a quantidade de copias e se deseja que a impressão seja frente e verso (Duplex)

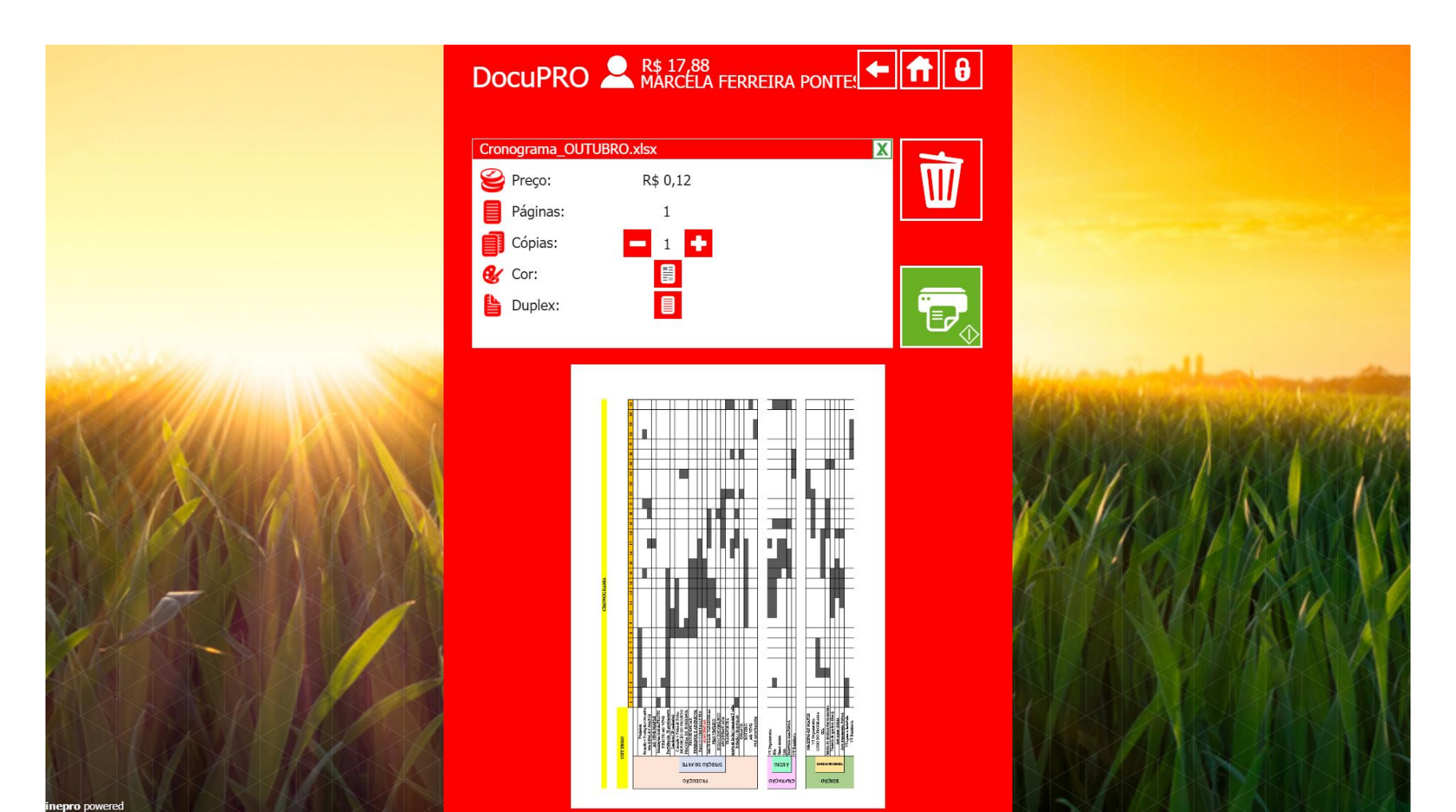

• Aproxime o crachá na leitora ou entre com as suas informações (usuário e senha);

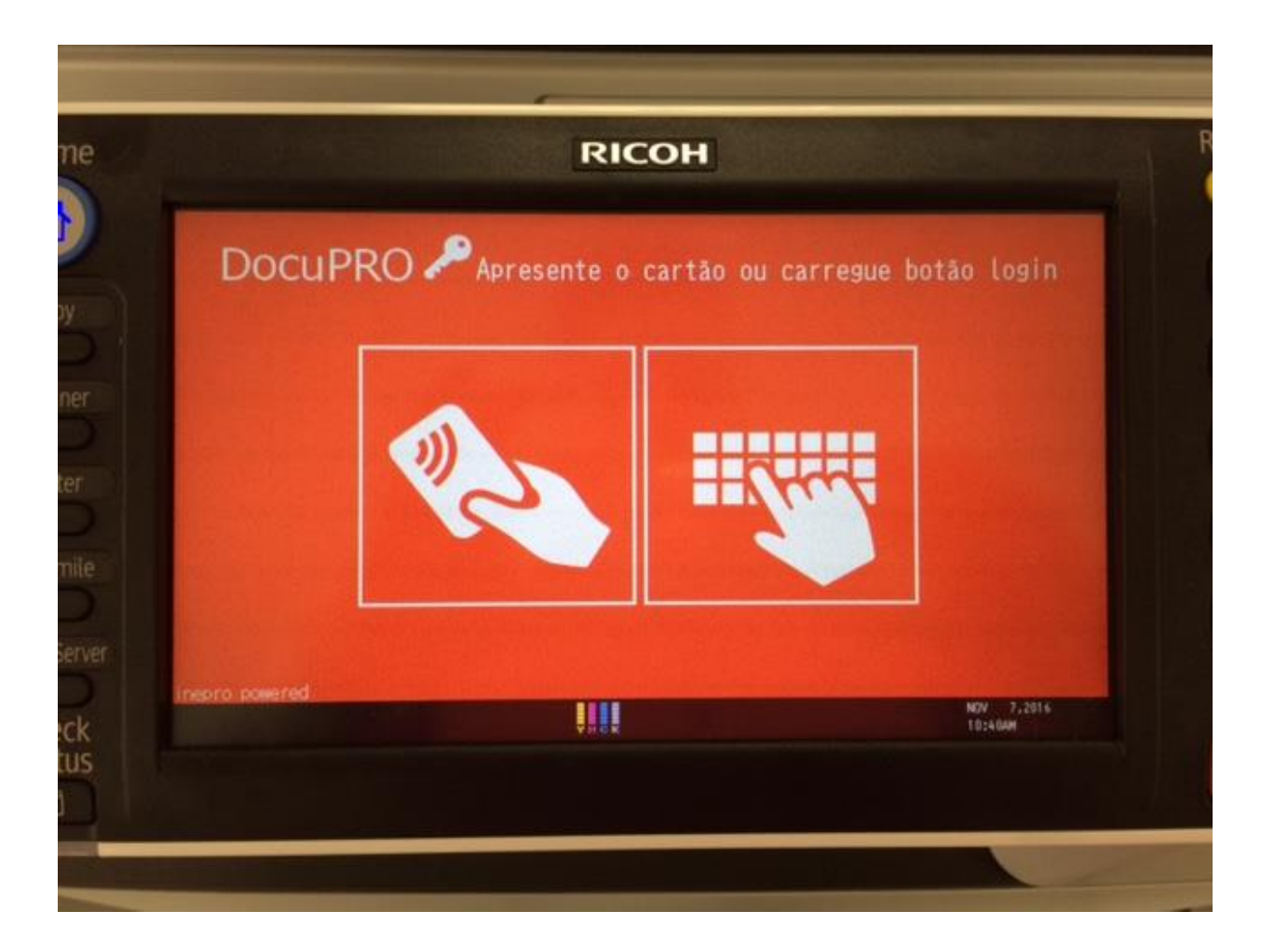

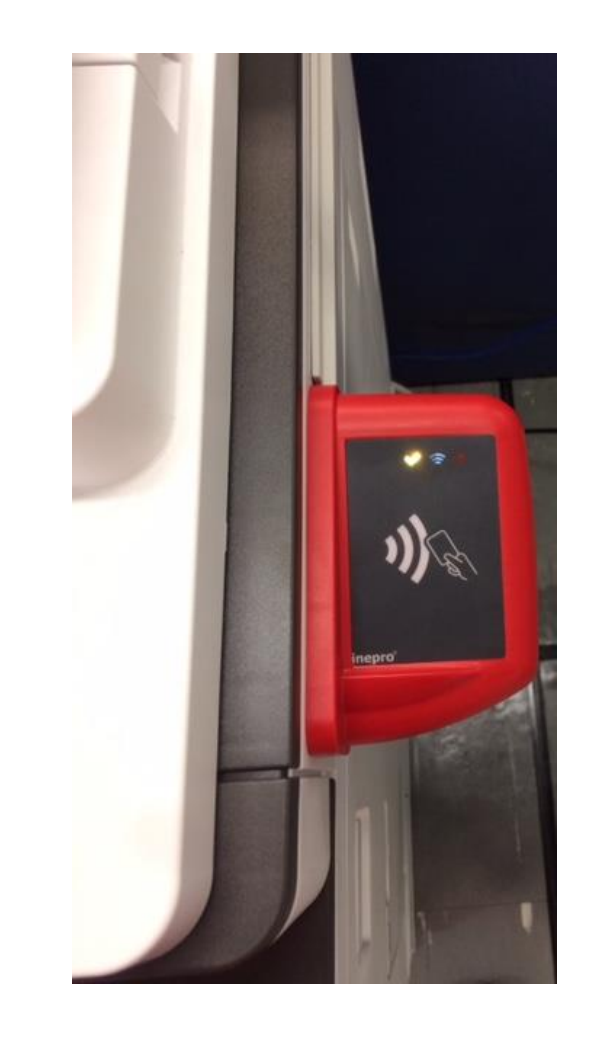

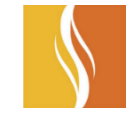

• Se o crachá não estiver cadastrado, entre com suas informações (<u>nome.sobrenome@umesp.edu.dti</u>) e insira sua senha

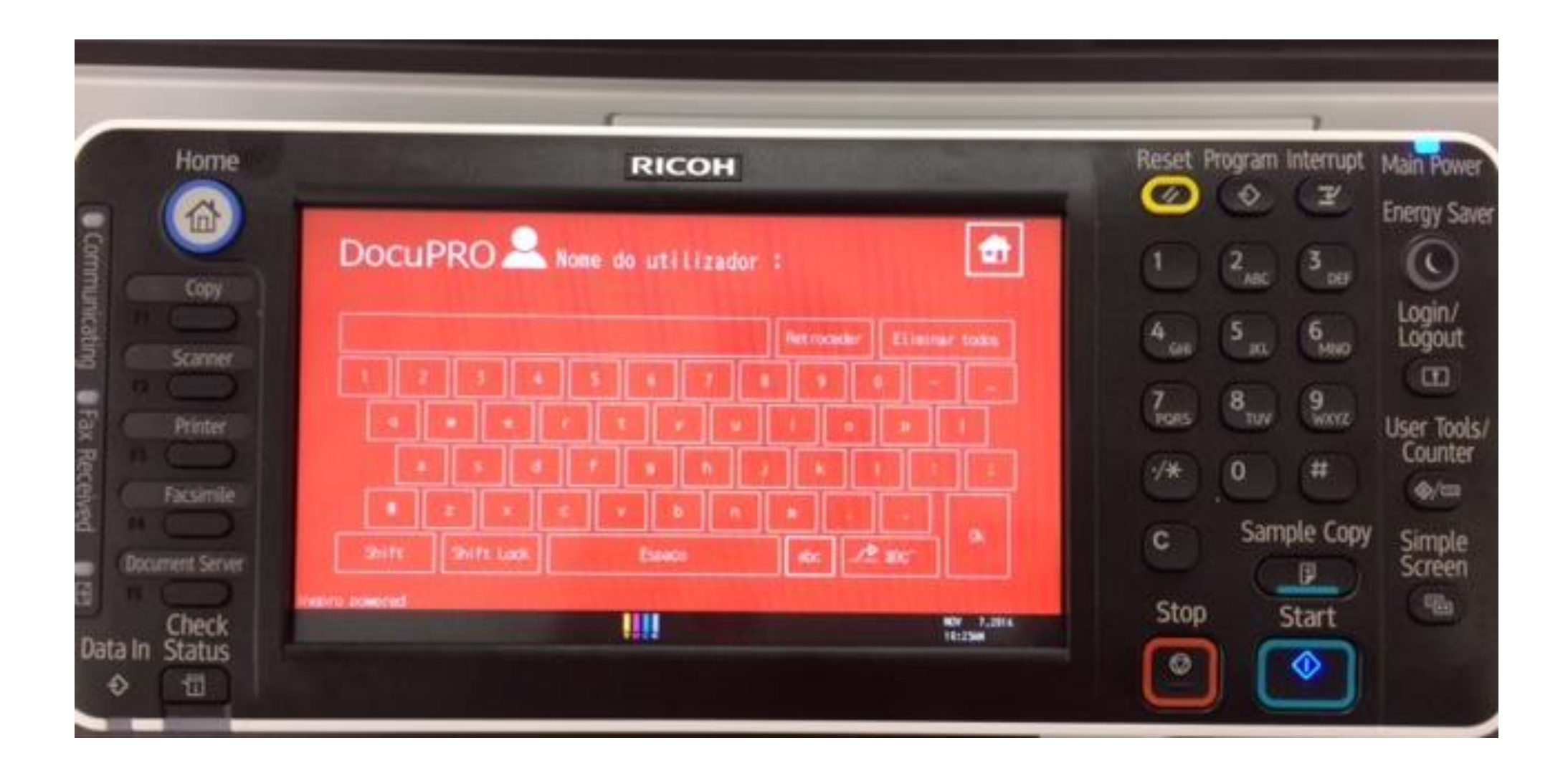

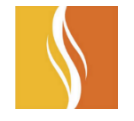

• Para que possa cadastrar o seu crachá, clique no símbolo das engrenagens

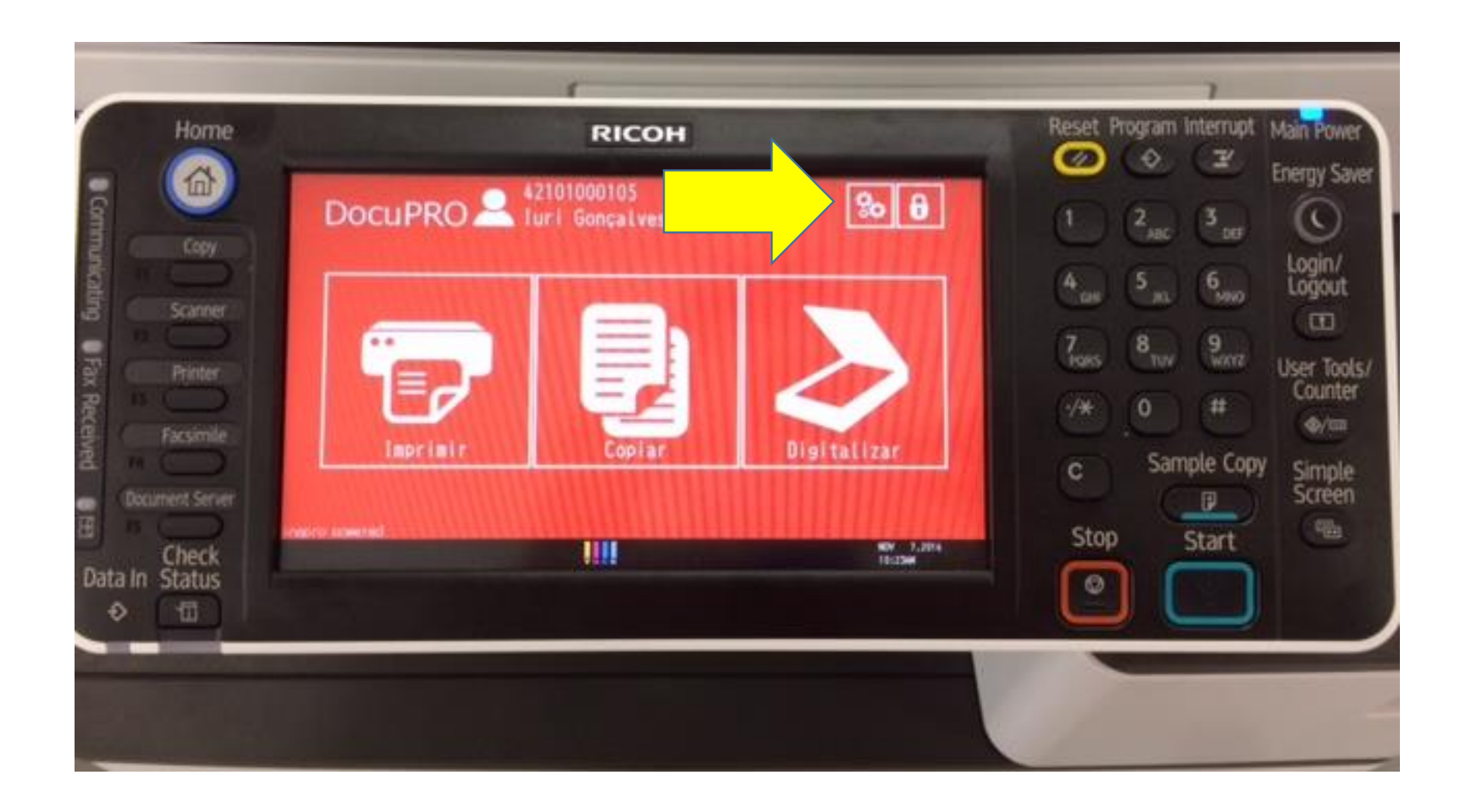

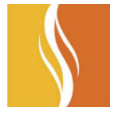

• Clique em "Registrar a Etiqueta" e posteriormente apresente o crachá no leitor

|                | RICOH                                    |                       |
|----------------|------------------------------------------|-----------------------|
| DocuPRO        | 42101000105<br>Iuri Gonçalves Moleirinho | <b>a</b>              |
| Português      | Mudar palavra-passe:                     | R                     |
|                | Registar etiqueta:                       |                       |
| ineoro powered |                                          | NOV 7,2016<br>10:234M |

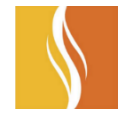

• Para acessar as impressões, clique em "Imprimir"

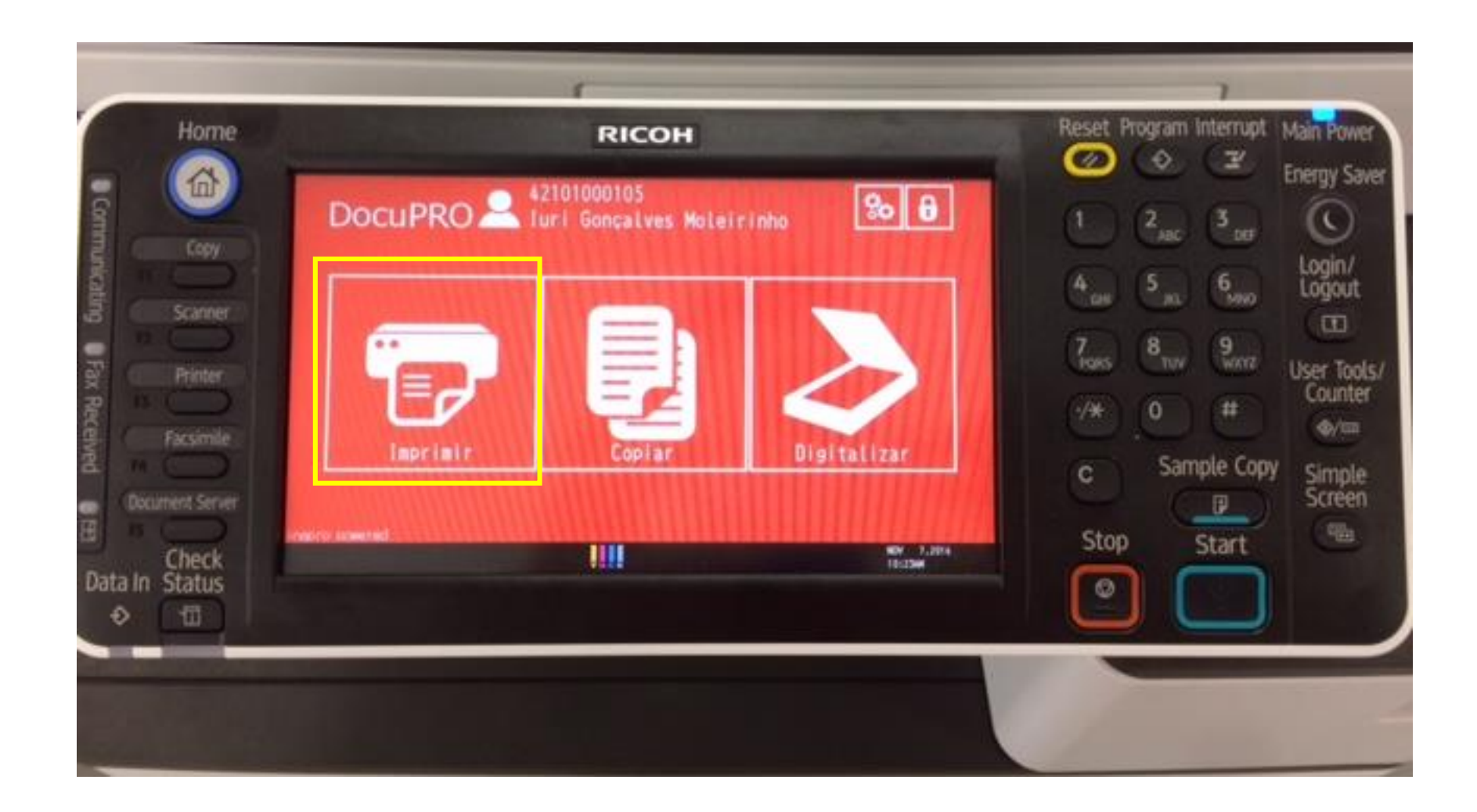

- Todos os documentos serão exibidos, juntamente com os seus devidos valores;
- Selecione os documentos que deseja imprimir e clique na impressora;
- Caso deseja remove-lo, clique sob a lixeira;
- Para mais configurações do documento, clique em cima do documento desejado

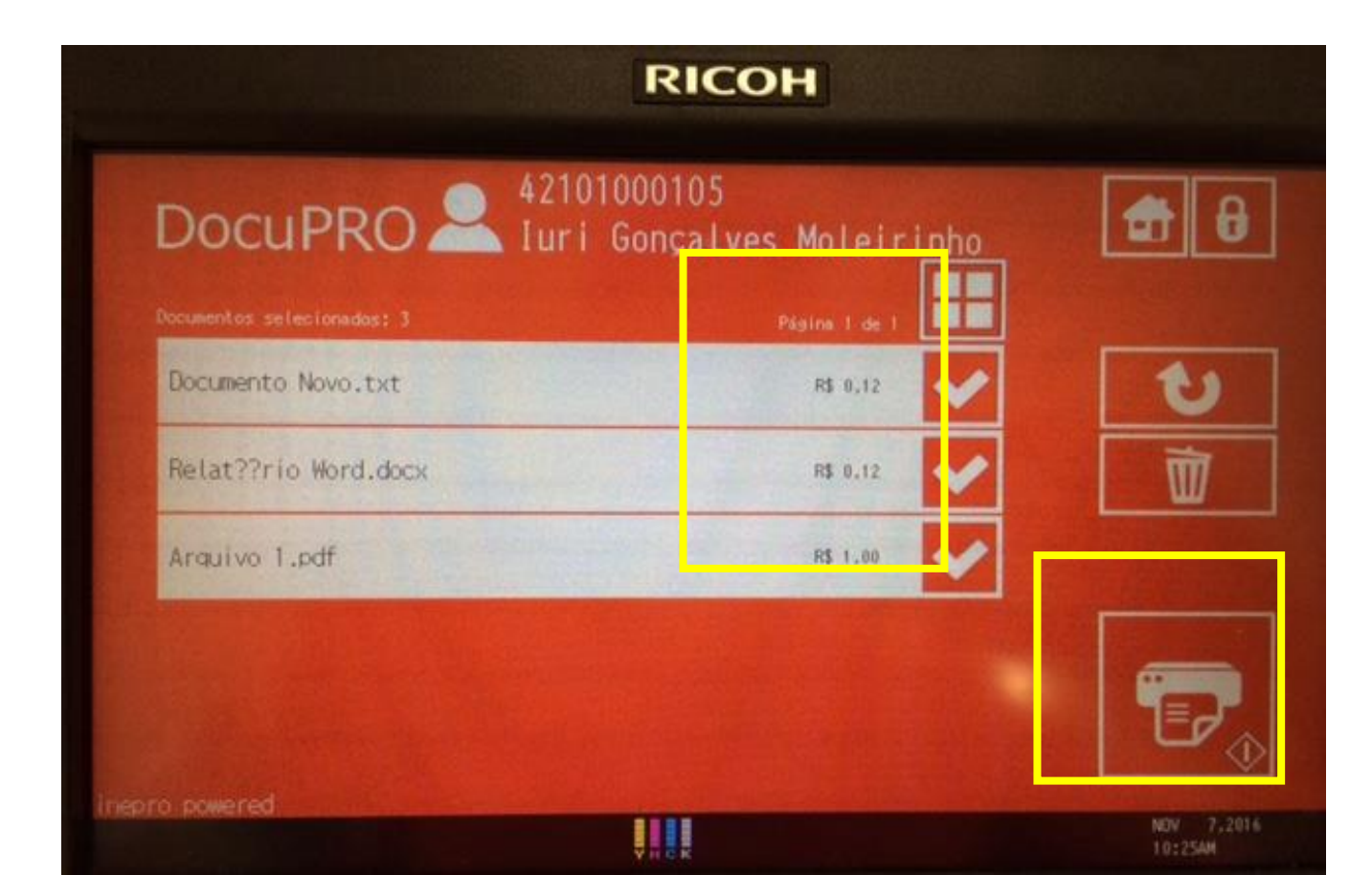

- Ao clicar sobre o documento é possível visualizar o preço do seu trabalho, bem como a quantidade de paginas que o mesmo possui;
- Nesta tela também podemos selecionar a quantidade de copias que queremos do documento e a impressão em frente e verso (Duplex);
- Para a opção Color, temos que enviar o documento configurado como colorido, assim é possível alterarmos no painel se queremos PB ou Color. A partir do momento que enviamos o trabalho em PB, não será possível alterarmos o mesmo para Color.

| Do          | cuPRO 🔎        | 42101000105<br>Iuri Gonçalves Moleirinho | ← 者 🔒                 |
|-------------|----------------|------------------------------------------|-----------------------|
| Docu        | mento Novo.tx  | t                                        |                       |
| 2           | Preso:         | R\$ 0,12                                 |                       |
|             | Páginas:       | 1                                        |                       |
| 0           | Copias:        | - 1 +                                    |                       |
| C           | Color:         |                                          |                       |
| 6           | Duplex:        |                                          |                       |
| hepro power | ed             |                                          |                       |
|             | and the second |                                          | NOV 7,2016<br>10:264M |

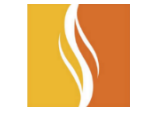

- Aproxime o crachá na leitora para que seja autenticado o seu usuário;
- Por esse tipo de equipamentos não possuir um painel com display, se houver a necessidade de realizar o cadastro do seu crachá, procure por um totem ou uma impressora Multifuncional;
- Neste tipo de equipamento também não é possível escolher quais documentos deseja imprimir e nem realizar qualquer tipo de alteração nas quantidade. Todos os trabalhos que estiverem na sua fila de impressão, serão impressos.

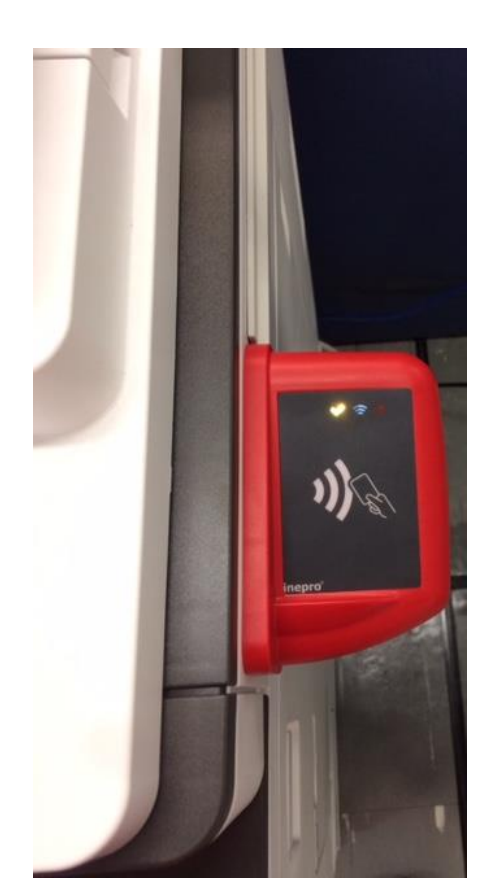

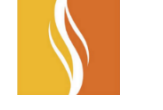

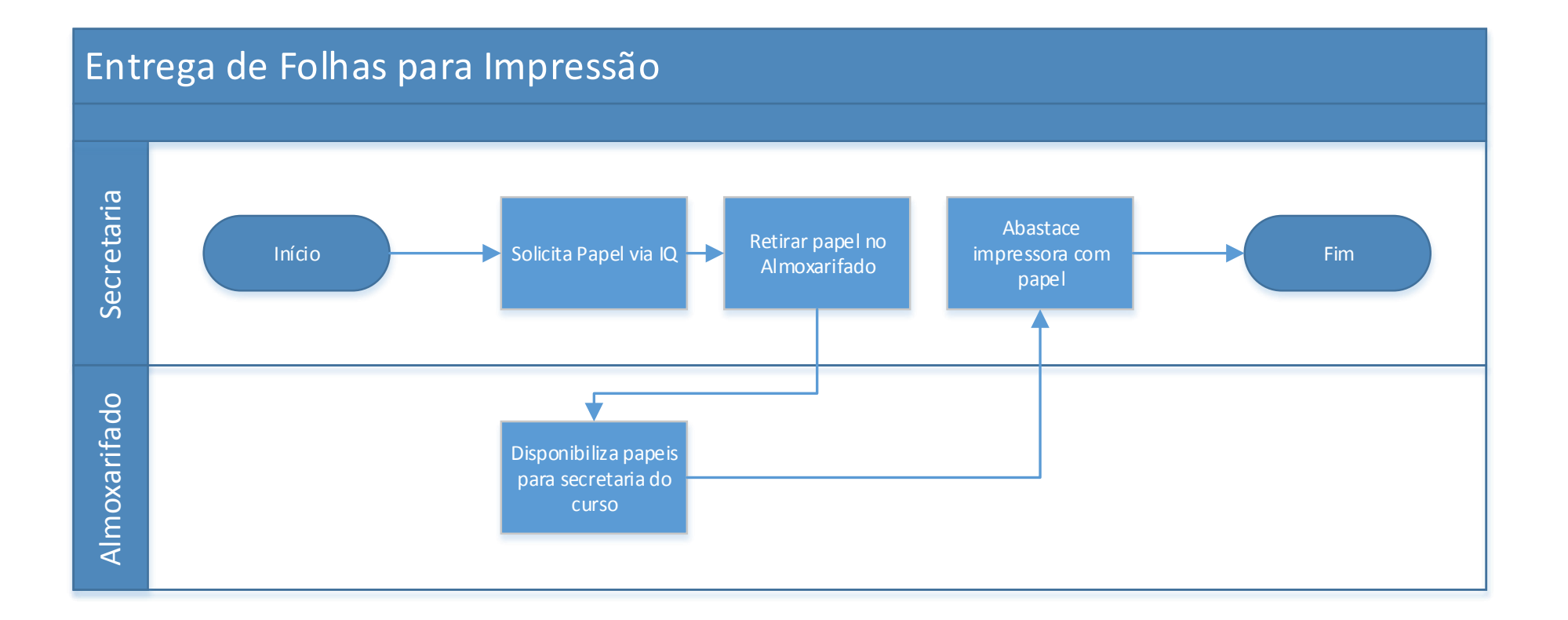

Rudge Ramos – Almoxarifado Planalto – Almoxarifado Vergueiro – Administrador do Campus (Cristiano)

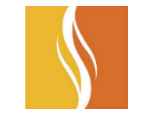

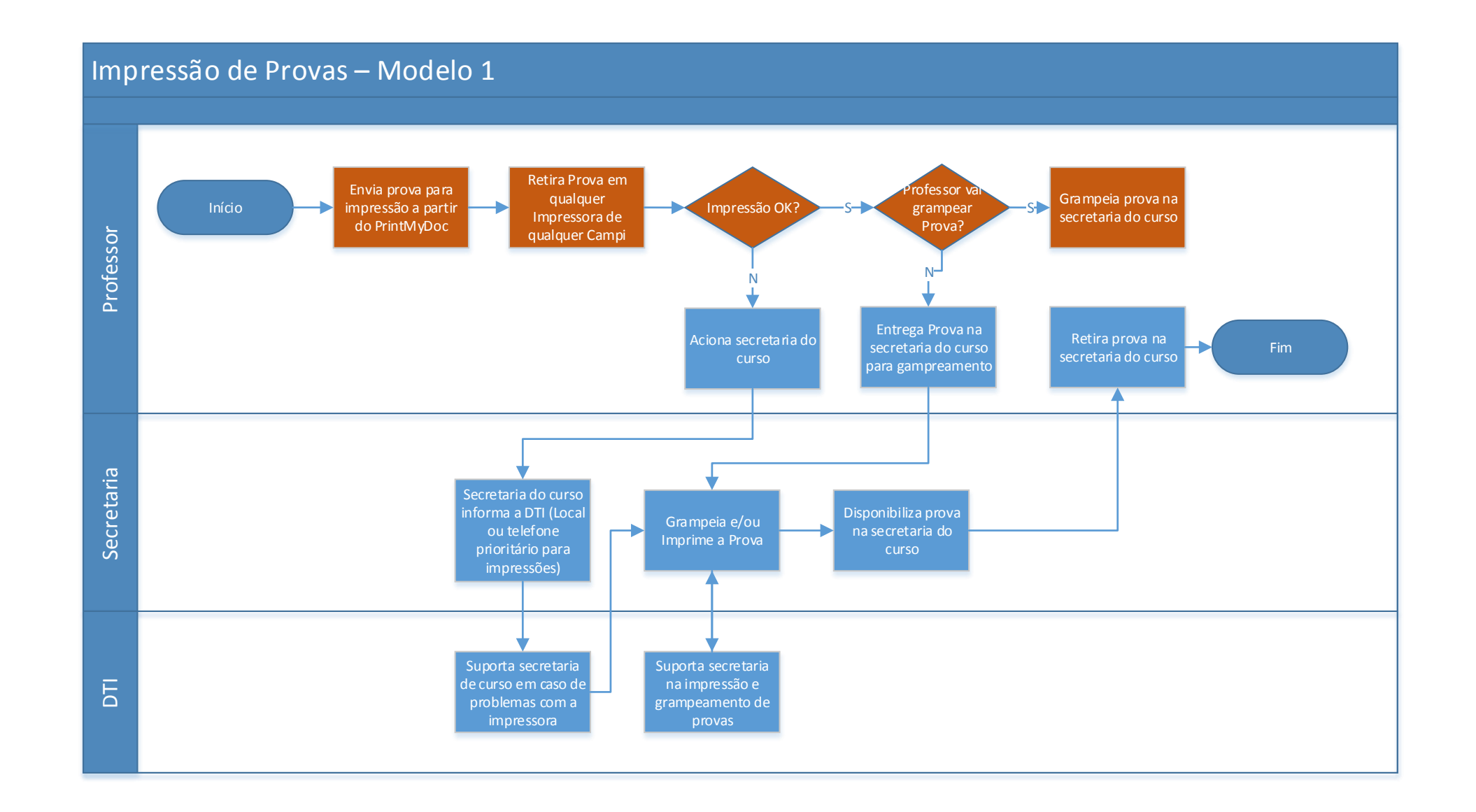

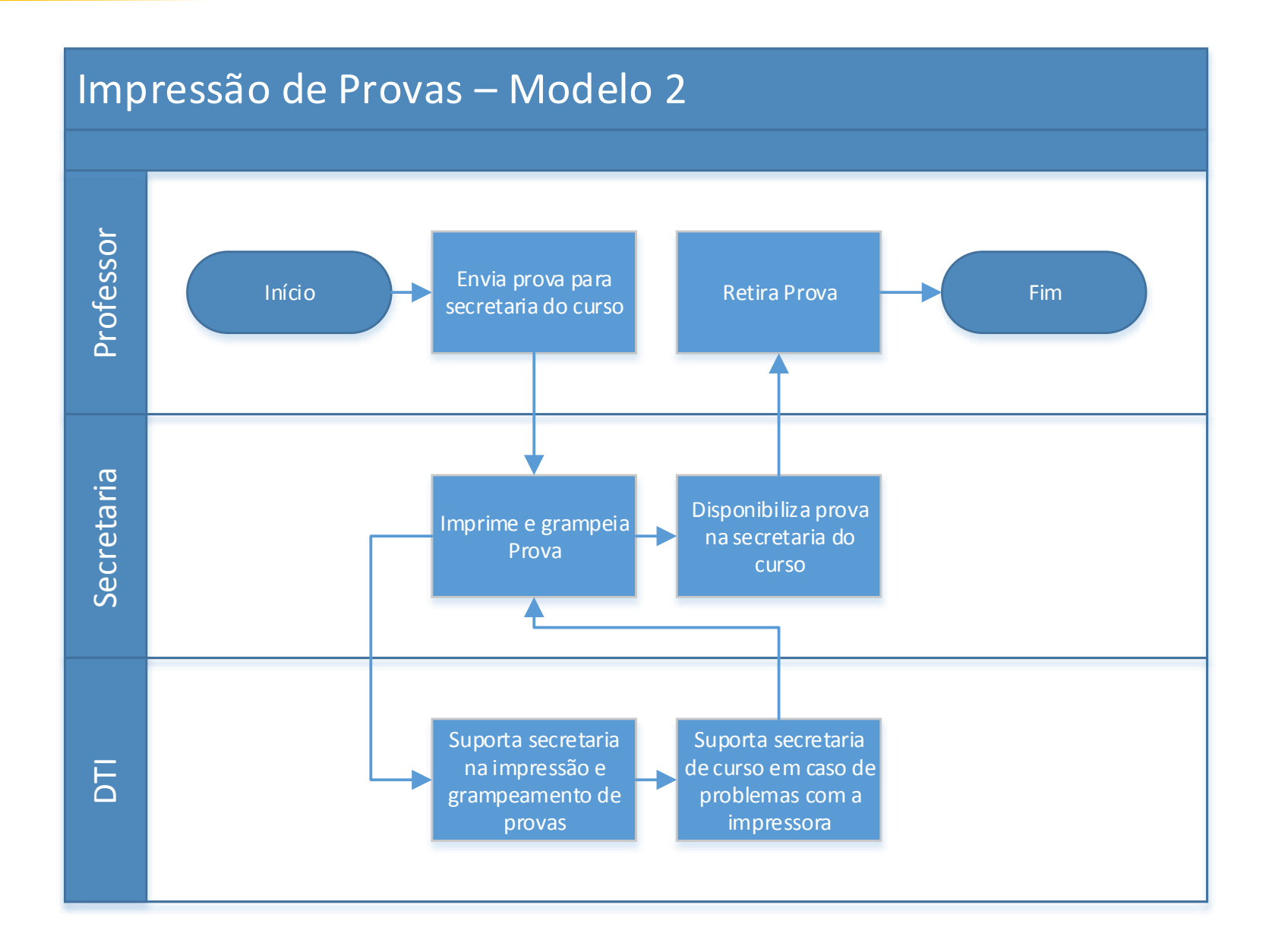

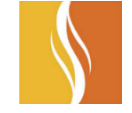